# Telehealth Guidelines For Patients

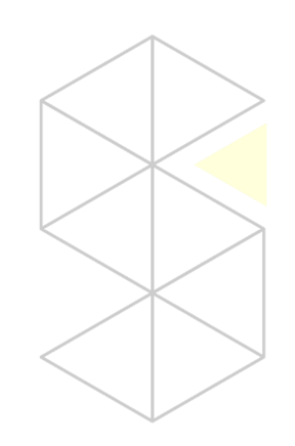

## Video Conferencing and Phone Consultations

#### **Getting Started**

The International Spine Centre (**TISC**) supports telehealth via both video conferencing and phone.

A telehealth consultation has been scheduled with **You** and you should have received a meeting request from 'Telehealth' (<u>Telehealth@yhyassociates.com.au</u>). If you have not received this email, please check your Junk Email folder. If it is still not found contact TISC.

Within the invitation body **you** will find a link to "Join Microsoft Teams Meeting". Please click on this link when the time is close to the scheduled appointment time.

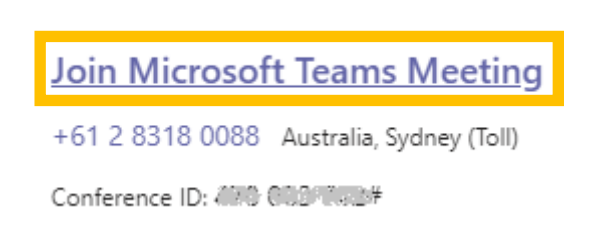

**You** will be directed to a website where you are given the option to "Join on the web instead". Please select this option. If you are given the option to open in Microsoft Teams please select 'Cancel'. Do not open this in the Microsoft Teams app.

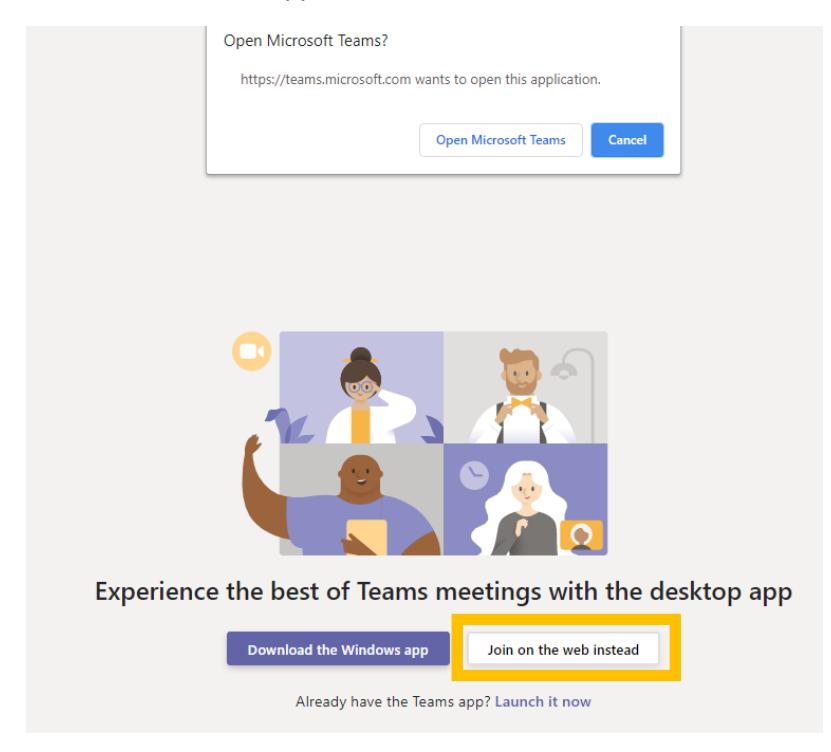

#### Joining the Consult

**You** need to enter your name in the appropriate field and then click the 'Join Now' button. You have the option to turn on/off video and audio. If you have the option for video, please use it.

| Choose your audio and video settings for<br>Meeting now |
|---------------------------------------------------------|
|                                                         |
| Peter Join now                                          |

If **you** have joined the consult first, you will be asked to wait in the lobby until the provider also joins.

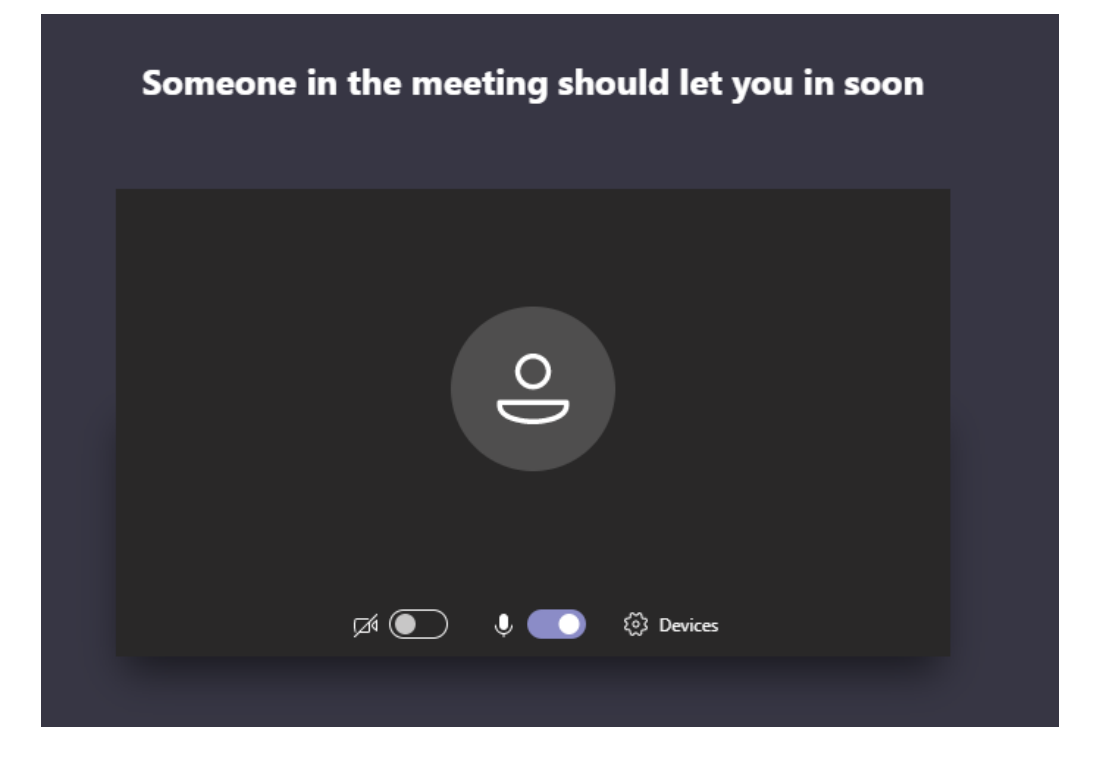

### The Telehealth Consultation

The **TISC Provider** will manage the call and will model the session as closely as possible to a face-to-face consultation.

The **TISC Provider** may choose to share other applications and test results with you during the call.

At all times, **you** can pause video and mute audio using the call toolbar near the bottom of the screen.

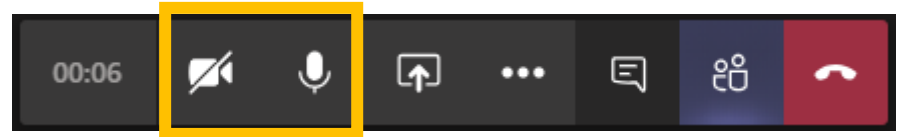

At all times, **you** can see who is participating in the consult via the People icon.

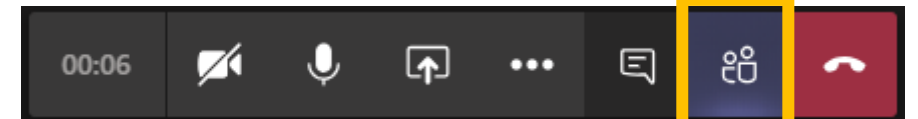

To end the consult, you simply click the Hang Up icon on the toolbar

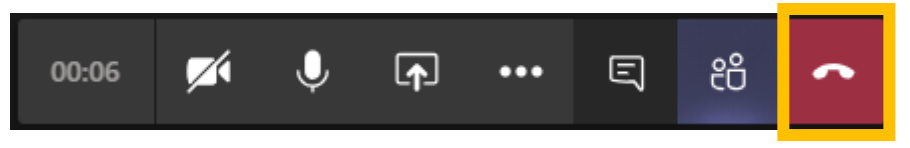

#### After the Consult

A member of the **TISC Administration** staff will contact you to complete any actions discussed during the consult including booking further appointments.